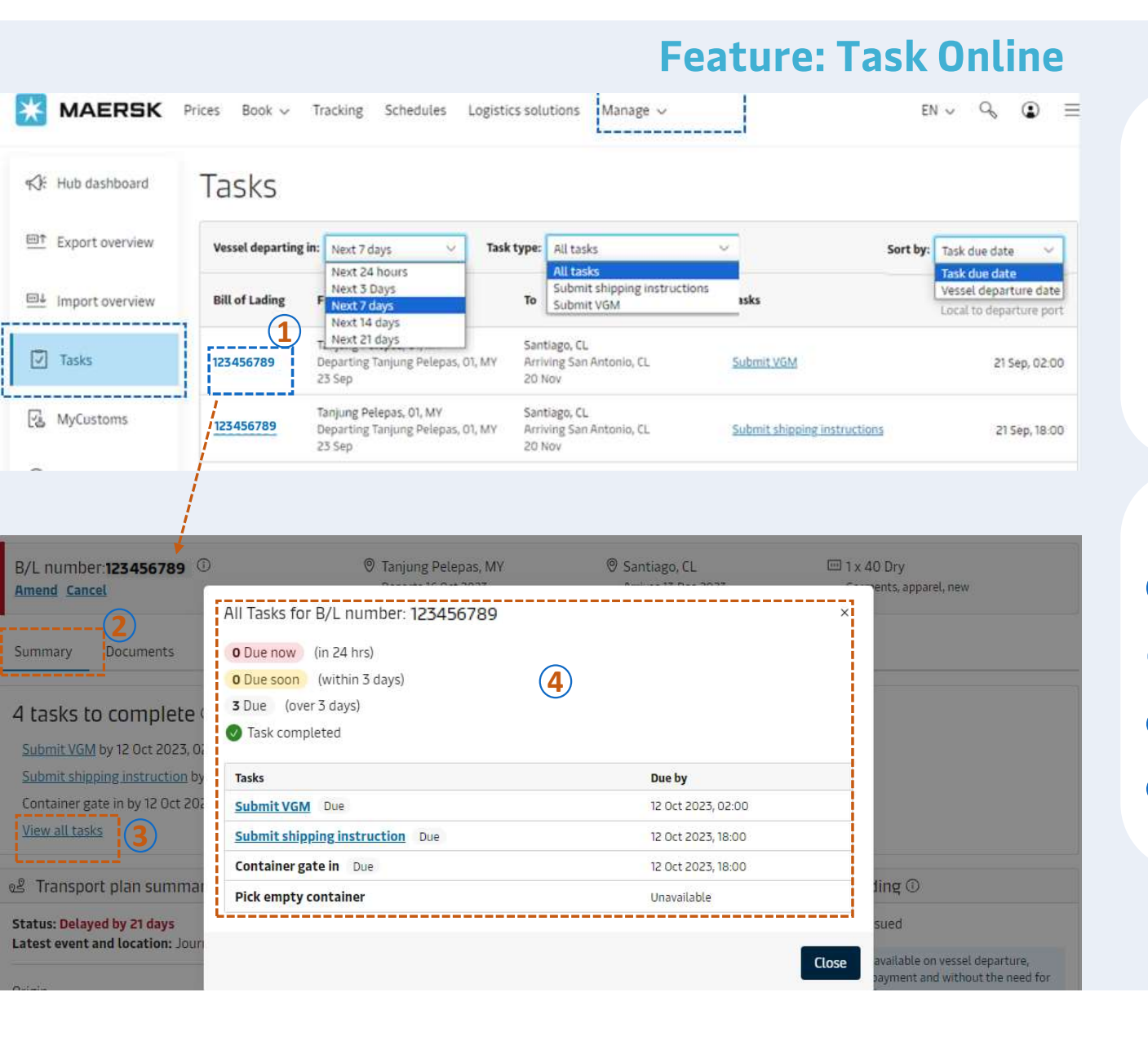

## **Benefit for customer**

- ✓ Visibility of shipment management
- ✓ Follow the deadline to avoid risk of penalty & have shipment be ready for loading.
- Tasks appear based on shipment type e.g. OOG, DG
- Tasks shows 3 statuses :
- \* Due now under 24 hrs
- \* Due soon over 24 hrs & within 3 days
- \* Due over 3 days

Log in to Maersk.com and select Manage, then click on Hub -> Task; or Click on Task icon.

Example – check task pending per shipment level:

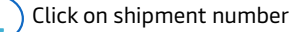

Click "summary"

2

4

Click "view all tasks"

All task status appeared on pop up window

\* *Alternatively*, customer can check by: Vessel departure, task type, task due date...

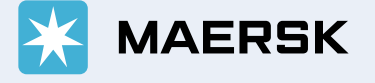